# Hilfe zu XR PACS ImageproWeb

## Inhalt

| Hilfe zu XR PACS ImageproWeb1                                       |
|---------------------------------------------------------------------|
| XRPACSImagePro konfigurieren1                                       |
| Installation von Visual C++ 2008 SP1 Redistributable Package (x86)1 |
| Installieren Sie .NET Framework 3.51                                |
| Windows Updates1                                                    |
| IE11 und Windows 7/8/102                                            |
| IE 11 und XRPACSImagePro mit ActiveX2                               |
| Deaktivierung der ActiveX Filterung3                                |
| Benutzerkontensteuerung Sicherheitseinstellung3                     |
| ActiveX aktivieren4                                                 |
| Webseite vertrauen                                                  |
| XR PACS ImagePro Web installieren8                                  |
| Add-On zulassen10                                                   |
| Optionale Registrierung der DLL10                                   |
| Internet Explorer Tabs laden die Seite nicht10                      |

## XRPACSImagePro konfigurieren

Die Befundsoftware XR PACS ImagePro funktioniert nur unter Microsoft Windows und mit dem Internet Explorer.

## Installation von Visual C++ 2008 SP1 Redistributable Package (x86)

Installieren Sie bitte die Visual C++ 2008 SP1 Redistributable Package (x86) von https://www.microsoft.com/de-at/download/confirmation.aspx?id=26368

### **Installieren Sie .NET Framework 3.5**

Installieren Sie bitte das .NET Framework 3.5. Eine Anleitung dafür finden Sie unter: https://docs.microsoft.com/de-de/dotnet/framework/install/dotnet-35-windows-10

## Windows Updates

Bitte installieren Sie alle Windows Updates.

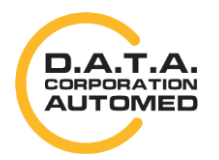

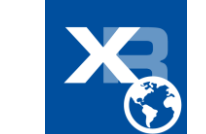

# IE11 und Windows 7/8/10

Bitte verwenden Sie den IE 11 als 32-Bit-Version für ActiveX. Das Programm ist meist unter C:\Program Files (x86)\Internet Explorer zu finden. Senden Sie sich eine Verknüpfung vom ieexplorer.exe an den Desktop.

| a second a per a la seconda a seconda | County of County of                                                                                                    | _     |                                                                                                    |   |                                                                                                    |                                                                                                    |            |     |
|---------------------------------------|----------------------------------------------------------------------------------------------------|-------|----------------------------------------------------------------------------------------------------|---|----------------------------------------------------------------------------------------------------|----------------------------------------------------------------------------------------------------|------------|-----|
| Computer > sys (C:) > Programme (x86) | <ul> <li>Internet Explorer</li> </ul>                                                                                                    |       |                                                                                                    |   |                                                                                                    | ▼ 4 <sub>7</sub>                                                                                                    | Internet B | х Р |
| rbeiten Ansicht Extras ?              |                                                                                                    |       |                                                                                                    |   |                                                                                                    |                                                                                                    |            |     |
| ren 🔻 🛅 Öffnen Brennen Neuer Ord      | Iner                                                                                                    |       |                                                                                                    |   |                                                                                                    | •                                                                                                    | •          | 2   |
| ^                                     | Name                                                                                                    | ,     | Änderungsdatum                                                                                                    | Т | /p                                                                                                    | Größe                                                                                                    |            |     |
| Documents and Settings                | de-DE                                                                                                    |       | 16.02.2015 09:12                                                                                                    | D | ateiordner                                                                                                    |                                                                                                    |            |     |
| Dokumente und Einstellungen           | SIGNUP                                                                                                    |       | 30.01.2015 09:15                                                                                                    | D | ateiordner                                                                                                    |                                                                                                    |            |     |
|                                       | S D3DCompiler_                                                                                                    | 47.dl | 04.03.2014 20:23                                                                                                    | A | nwendungserwe                                                                                                    | 3.371 KB                                                                                                    |            |     |
|                                       | <ul> <li>DiagnosticsTage</li> <li>ExtExport.exe</li> </ul>                                                                                                    | p.dll | 20.02.2015 02:45<br>04.03.2014 20:23                                                                                                    | A | nwendungserwe<br>nwendung                                                                                                    | 170 KB<br>25 KB                                                                                                    |            |     |
| Programme Programme (x86)             | <ul> <li>F12Tools.dll         <ul> <li>ie9props.propo</li> <li>iedvtool.dll</li> <li>ieinstal.exe</li> <li>ienstal.exe</li> <li>ieproxy.dll</li> <li>IEShims.dll</li> <li>jsdbgui.dll</li> <li>jsdbgui.dll</li> <li>jsdebuggeride</li> <li>JSProfilerCore</li> <li>jsprofilerui.dll</li> <li>msdbg2.dll</li> <li>networkinspect</li> </ul> </li> </ul> | esc   | 20.02.2015 02:44<br>03.10.2013 15:08<br>21.02.2015 01:27<br>20.02.2015 02:35<br>20.02.2015 02:59<br>20.02.2015 01:52<br>20.02.2015 01:52<br>20.02.2015 0 |   | Desktop (Verkni<br>Dokumente<br>E-Mail-Empfänger<br>TeamViewer<br>ZIP-komprimiei<br>DVD-RW-Laufw<br>Wechseldatentr<br>Wechseldatentr<br>Wechseldatentr<br>Wechseldatentr<br>Wechseldatentr<br>datacorp (\\S01 | üpfung ersteller<br>ger<br>rter Ordner<br>rerk (E:)<br>äger (F:)<br>äger (G:)<br>äger (H:)<br>äger (k:)<br>äger (K:)<br>) (O:) | 1)         |     |
|                                       | 영 pdm.dll<br>영 pdmproxy100.<br>영 sqmapi.dll                                                                                                    |       | An Taskleiste anheften<br>An Startmenü anheften<br>Vorgängerversionen wiederherstellen<br>Senden an                                                                                                    |   | app (\\S01) (P:)<br>src (\\S01) (S:)<br>dataBase (\\S01<br>xr40 (\\S01) (X:)<br>xr50 (\\S01) (Y:)                                                                                                    | ) (V:)                                                                                                    |            |     |

## IE 11 und XRPACSImagePro mit ActiveX

Im IE 11 ist es notwendig gewisse Einstellungen für die Kompatibilität zu treffen.

Dazu gehen Sie in die Einstellungen Ihres Browsers und dann auf **Einstellungen der** Kompatibiitätsansicht.

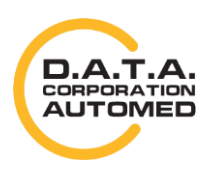

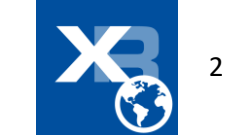

|                                                                                    | Einstellungen der Kompatibilitätsansicht                                              | ×    |
|------------------------------------------------------------------------------------|---------------------------------------------------------------------------------------|------|
|                                                                                    | Einstellungen der Kompatibilitätsansicht ändern<br>Folgende Website hinzufügen:       |      |
| Drucken •                                                                          | Hinzufügen                                                                            |      |
| Datei 🕨                                                                            | Zur Kompatibilitätsansicht hinzugefügte Websites:                                     |      |
| Zoom (100 %)                                                                       | radiologie.at Entfernen                                                               |      |
| Sicherheit •                                                                       |                                                                                       |      |
| Website dem Startmenü hinzufügen<br>Downloads anzeigen Strg+J<br>Add-Ons verwalten |                                                                                       |      |
| Zu angehefteten Siter wechseln                                                     | Intranetsites in Kompatibilitätsansicht anzeigen                                      |      |
| Zu angenerieten Sites wechsein                                                     | Kompatibilitätslisten von Microsoft verwenden                                         |      |
| Einstellungen der Kompatibilitätsansicht                                           | Lesen Sie die <u>Internet Explorer-Datenschutzbestimmungen</u> , um mehr<br>erfahren. | r zu |
| Internetoptionen<br>Info                                                           | Schließen                                                                             |      |

Nachdem Sie das getan haben, öffnet sich das Fenster **Einstellungen der Kompatibilitätsansicht**. Übernehmen Sie den Wert aus **"Folgende Webseite hinzufügen:"** indem Sie auf den Knopf [Hinzufügen] klicken. Der Eintrag müsste nun in der **"Zur Kompatibilitätsansicht hinzugefügte** Websites:" erscheinen.

#### **Deaktivierung der ActiveX Filterung**

Deaktivieren Sie die ActiveX Filterung wie in folgendem Artikel beschrieben: https://support.microsoft.com/de-at/help/17469/windows-internet-explorer-use-activex-controls

### Benutzerkontensteuerung Sicherheitseinstellung

Dies betrifft Windows 10. Ihre Benutzerkontensteuerung muss mindestens auf der 2. Stufe oder höher sein.

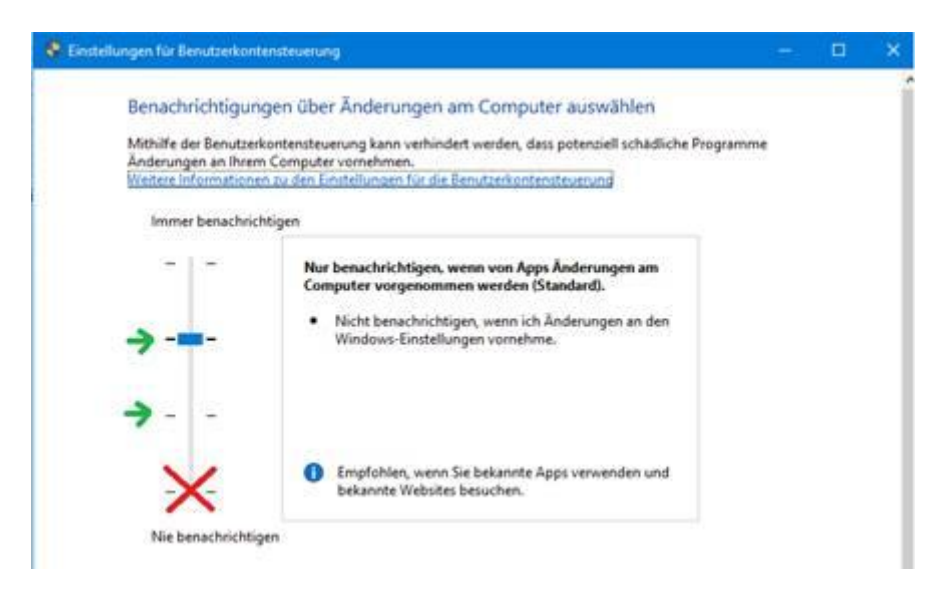

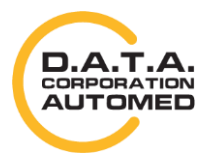

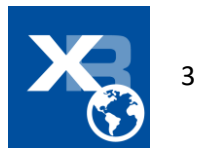

Sie finden Die Benutzerkontensteuerung am Schnellsten mit der Windows Suche:

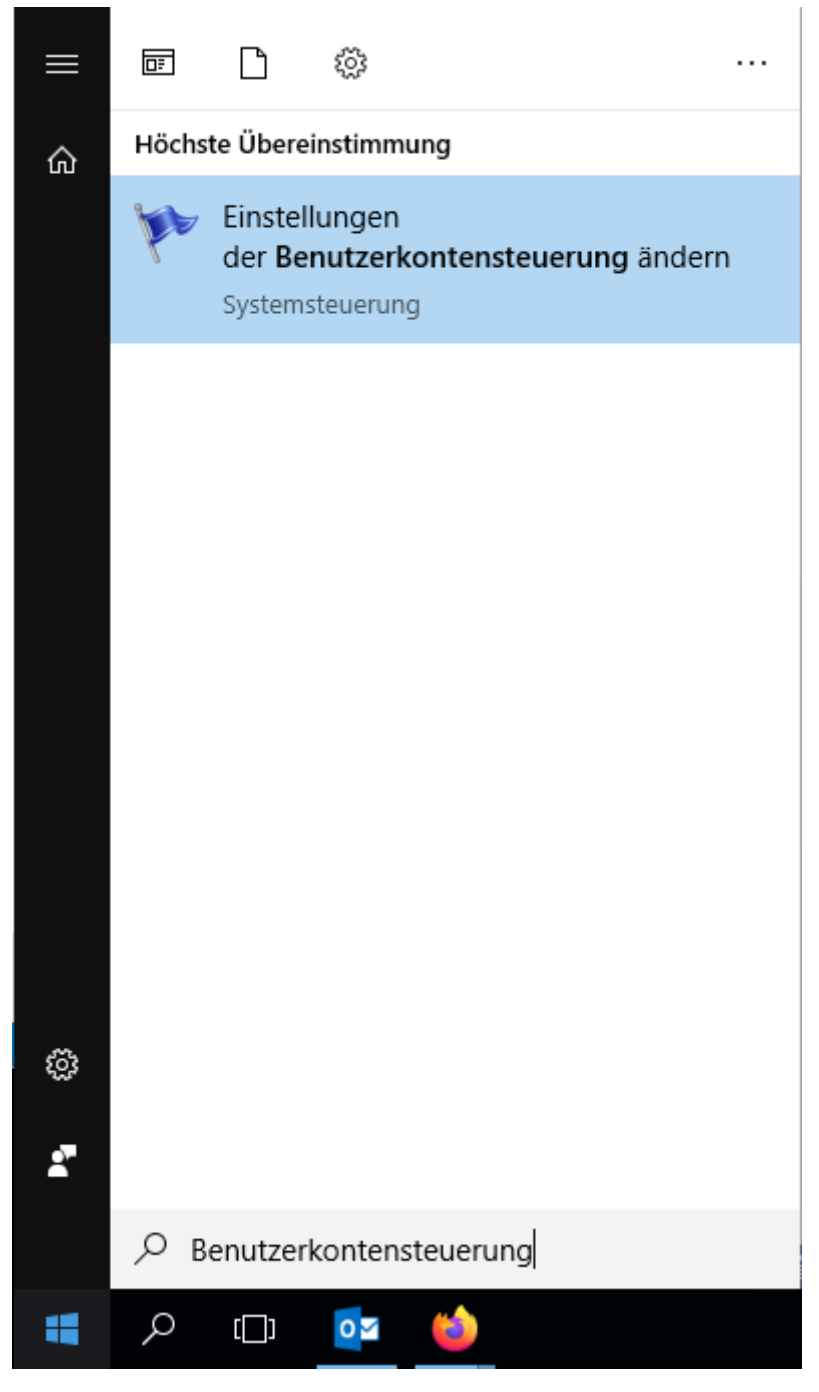

#### **ActiveX** aktivieren

Um die Befundsoftware vom Webbrowser aus nutzen zu können, muss ActiveX entsprechend aktiviert sein.

Öffnen Sie dazu die Internetoptionen. Diese können Sie entweder im Internet Explorer über das Extras-Menü oder über die Windows-Systemsteuerung machen.

In den Internetoptionen öffnen Sie den Reiter Sicherheit und überprüfen für die Sicherheitszone Vertrauenswürdige Site, die Sicherheitsstufe. Passen Sie die Sicherheitsstufe für Vertrauenswürdige Site an, indem Sie den Button [Stufe anpassen...] anklicken.

Im daraufhin erscheinenden Fenster können Sie detaillierte Sicherheitseinstellungen ändern.

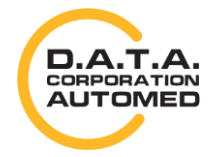

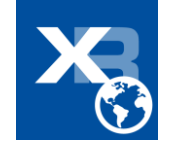

Suchen Sie die Optionen für ActiveX-Steuerelemente und Plugins und vergewissern Sie sich, dass die Optionen auf Aktivieren gestellt sind.

- ActiveX-Steuerelemente ausführen, die als "sicher für Skripting" markiert sind
- ActiveX-Steuerelemente und Plugins ausführen
- Download von nicht signierten ActiveX-Steuerelementen
- Download von signierten ActiveX-Steuerelementen

Im Bereich Skripting überprüfen Sie ob

• Active Scripting auf Aktivieren steht

Stellen Sie sichern, dass "ActiveX-Filterung zulassen" deaktiviert ist.

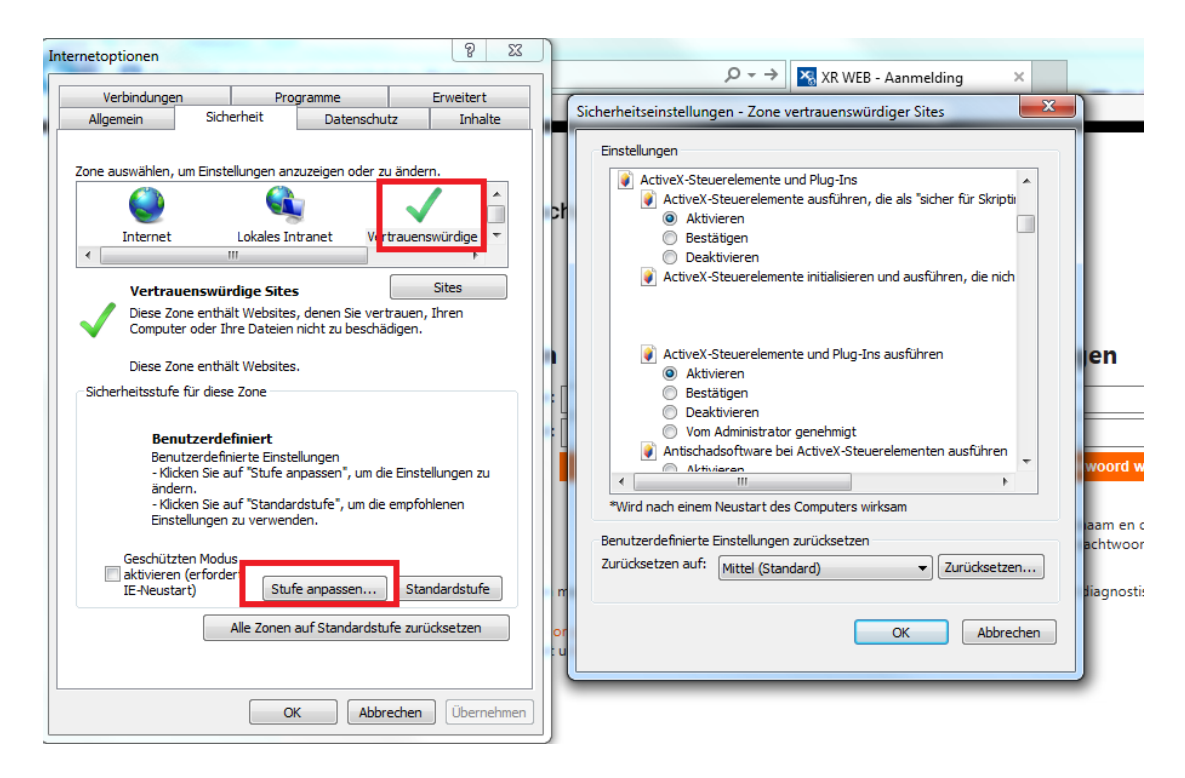

Überprüfen Sie bitte alle folgenden Einstellungen und starten Sie dann Ihren Internet Explorer neu.

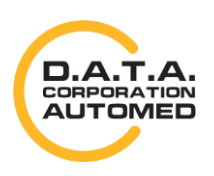

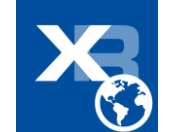

| instellungen                                                                                                    |        |
|----------------------------------------------------------------------------------------------------|--------|
|                                                                                                    |        |
|                                                                                                    | ^      |
|                                                                                                    |        |
|                                                                                                    |        |
|                                                                                                    |        |
|                                                                                                    |        |
| SAML-Browseranwendungen                                                                                                    |        |
|                                                                                                    |        |
| OBestatigen                                                                                                    |        |
|                                                                                                    |        |
| Strain Strain St |        |
| Aktivieren                                                                                                    |        |
|                                                                                                    |        |
|                                                                                                    |        |
| Setup aktivieren                                                                                                    |        |
| Aktivieren                                                                                                    |        |
| ODeaktivieren                                                                                                    | ~      |
| ActivoV-Stouorolomonto und Dlug-Inc                                                                                                    |        |
|                                                                                                    |        |
| *Wird nach einem Neustart des Computers wirksam<br>Sicherheitseinstellungen - Zone vertrauenswürdiger Sites                                                                                                    |        |
| *Wird nach einem Neustart des Computers wirksam<br>Sicherheitseinstellungen - Zone vertrauenswürdiger Sites<br>instellungen                                                                                                    |        |
| *Wird nach einem Neustart des Computers wirksam<br>Sicherheitseinstellungen - Zone vertrauenswürdiger Sites<br>instellungen<br>ActiveX-Steuerelemente und Plug-Ins                                                                                                    | ~      |
| <ul> <li>*Wird nach einem Neustart des Computers wirksam</li> <li>Sicherheitseinstellungen - Zone vertrauenswürdiger Sites</li> <li>instellungen</li> <li>ActiveX-Steuerelemente und Plug-Ins</li> <li>ActiveX-Filterung zulassen</li> </ul>                                                                                                    | ^      |
| <ul> <li>*Wird nach einem Neustart des Computers wirksam</li> <li>Sicherheitseinstellungen - Zone vertrauenswürdiger Sites</li> <li>instellungen</li> <li>ActiveX-Steuerelemente und Plug-Ins</li> <li>ActiveX-Filterung zulassen</li> <li>Aktivieren</li> </ul>                                                                                                    | ^      |
| <ul> <li>*Wird nach einem Neustart des Computers wirksam</li> <li>Sicherheitseinstellungen - Zone vertrauenswürdiger Sites</li> <li>instellungen</li> <li>ActiveX-Steuerelemente und Plug-Ins         <ul> <li>ActiveX-Filterung zulassen</li> <li>Aktivieren</li> <li>Deaktivieren</li> </ul> </li> </ul>                                                                                                    | ^      |
| <ul> <li>*Wird nach einem Neustart des Computers wirksam</li> <li>Sicherheitseinstellungen - Zone vertrauenswürdiger Sites</li> <li>instellungen</li> <li>ActiveX-Steuerelemente und Plug-Ins         <ul> <li>ActiveX-Filterung zulassen</li> <li>Aktivieren</li> <li>Deaktivieren</li> <li>ActiveX-Steuerelemente ausführen, die als "sicher für Skripting"</li> </ul> </li> </ul>                                                                                                    | r      |
| <ul> <li>*Wird nach einem Neustart des Computers wirksam</li> <li>Sicherheitseinstellungen - Zone vertrauenswürdiger Sites</li> <li>instellungen</li> <li>ActiveX-Steuerelemente und Plug-Ins <ul> <li>ActiveX-Filterung zulassen</li> <li>Aktivieren</li> <li>Deaktivieren</li> <li>ActiveX-Steuerelemente ausführen, die als "sicher für Skripting"</li> <li>Aktivieren</li> </ul> </li> </ul>                                                                                                    | r      |
| <ul> <li>*Wird nach einem Neustart des Computers wirksam</li> <li>Sicherheitseinstellungen - Zone vertrauenswürdiger Sites</li> <li>instellungen</li> <li>ActiveX-Steuerelemente und Plug-Ins <ul> <li>ActiveX-Filterung zulassen</li> <li>Aktivieren</li> <li>Deaktivieren</li> <li>ActiveX-Steuerelemente ausführen, die als "sicher für Skripting"</li> <li>Aktivieren</li> <li>Bestätigen</li> </ul> </li> </ul>                                                                                                    | r      |
| <ul> <li>*Wird nach einem Neustart des Computers wirksam</li> <li>Sicherheitseinstellungen - Zone vertrauenswürdiger Sites</li> <li>instellungen</li> <li>ActiveX-Steuerelemente und Plug-Ins <ul> <li>ActiveX-Filterung zulassen</li> <li>Aktivieren</li> <li>Deaktivieren</li> <li>ActiveX-Steuerelemente ausführen, die als "sicher für Skripting"</li> <li>Aktivieren</li> <li>Bestätigen</li> <li>Deaktivieren</li> </ul> </li> </ul>                                                                                                    | r      |
| <ul> <li>*Wird nach einem Neustart des Computers wirksam</li> <li>Sicherheitseinstellungen - Zone vertrauenswürdiger Sites</li> <li>instellungen</li> <li>ActiveX-Steuerelemente und Plug-Ins <ul> <li>ActiveX-Filterung zulassen</li> <li>Aktivieren</li> <li>Deaktivieren</li> <li>ActiveX-Steuerelemente ausführen, die als "sicher für Skripting"</li> <li>Aktivieren</li> <li>Bestätigen</li> <li>Deaktivieren</li> <li>ActiveX-Steuerelemente initialisieren und ausführen, die nicht al</li> </ul> </li> </ul>                                                                                                    | r      |
| <ul> <li>*Wird nach einem Neustart des Computers wirksam</li> <li>Sicherheitseinstellungen - Zone vertrauenswürdiger Sites</li> <li>instellungen</li> <li>ActiveX-Steuerelemente und Plug-Ins <ul> <li>ActiveX-Filterung zulassen</li> <li>Aktivieren</li> <li>Deaktivieren</li> <li>ActiveX-Steuerelemente ausführen, die als "sicher für Skripting"</li> <li>Aktivieren</li> <li>Bestätigen</li> <li>Deaktivieren</li> <li>ActiveX-Steuerelemente initialisieren und ausführen, die nicht al</li> <li>Aktivieren</li> </ul> </li> </ul>                                                                                                    | r      |
| <ul> <li>*Wird nach einem Neustart des Computers wirksam</li> <li>Sicherheitseinstellungen - Zone vertrauenswürdiger Sites</li> <li>instellungen</li> <li>ActiveX-Steuerelemente und Plug-Ins <ul> <li>ActiveX-Filterung zulassen</li> <li>Aktivieren</li> <li>Deaktivieren</li> <li>ActiveX-Steuerelemente ausführen, die als "sicher für Skripting"</li> <li>Aktivieren</li> <li>Bestätigen</li> <li>Deaktivieren</li> <li>ActiveX-Steuerelemente initialisieren und ausführen, die nicht al</li> <li>Aktivieren</li> <li>Bestätigen</li> <li>Deaktivieren</li> </ul> </li> </ul>                                                                                                    | r<br>s |
| <ul> <li>*Wird nach einem Neustart des Computers wirksam</li> <li>Sicherheitseinstellungen - Zone vertrauenswürdiger Sites</li> <li>instellungen</li> <li>ActiveX-Steuerelemente und Plug-Ins <ul> <li>ActiveX-Filterung zulassen</li> <li>Aktivieren</li> <li>Deaktivieren</li> <li>ActiveX-Steuerelemente ausführen, die als "sicher für Skripting"</li> <li>Aktivieren</li> <li>Bestätigen</li> <li>Deaktivieren</li> <li>ActiveX-Steuerelemente initialisieren und ausführen, die nicht al</li> <li>Aktivieren</li> <li>Bestätigen</li> <li>Deaktivieren</li> <li>Bestätigen</li> <li>Deaktivieren</li> </ul> </li> </ul>                                                                                                    | r<br>s |
| <ul> <li>*Wird nach einem Neustart des Computers wirksam</li> <li>Sicherheitseinstellungen - Zone vertrauenswürdiger Sites</li> <li>instellungen</li> <li>ActiveX-Steuerelemente und Plug-Ins <ul> <li>ActiveX-Filterung zulassen</li> <li>Aktivieren</li> <li>Deaktivieren</li> <li>ActiveX-Steuerelemente ausführen, die als "sicher für Skripting"</li> <li>Aktivieren</li> <li>Bestätigen</li> <li>Deaktivieren</li> <li>ActiveX-Steuerelemente initialisieren und ausführen, die nicht al</li> <li>Aktivieren</li> <li>Bestätigen</li> <li>Deaktivieren</li> <li>ActiveX-Steuerelemente initialisieren und ausführen, die nicht al</li> <li>Aktivieren</li> <li>ActiveX-Steuerelemente und Plug-Ins ausführen</li> </ul> </li> </ul>                                                                                                    | r<br>s |
| <ul> <li>*Wird nach einem Neustart des Computers wirksam</li> <li>Sicherheitseinstellungen - Zone vertrauenswürdiger Sites</li> <li>instellungen</li> <li>ActiveX-Steuerelemente und Plug-Ins <ul> <li>ActiveX-Filterung zulassen</li> <li>Aktivieren</li> <li>Deaktivieren</li> <li>Bestätigen</li> <li>Deaktivieren</li> <li>ActiveX-Steuerelemente initialisieren und ausführen, die nicht al</li> <li>Aktivieren</li> <li>Bestätigen</li> <li>Deaktivieren</li> <li>ActiveX-Steuerelemente initialisieren und ausführen, die nicht al</li> <li>Aktivieren</li> <li>ActiveX-Steuerelemente und Plug-Ins ausführen</li> </ul> </li> </ul>                                                                                                    | r      |
| <ul> <li>*Wird nach einem Neustart des Computers wirksam</li> <li>Sicherheitseinstellungen - Zone vertrauenswürdiger Sites</li> <li>instellungen</li> <li>ActiveX-Steuerelemente und Plug-Ins <ul> <li>ActiveX-Filterung zulassen</li> <li>Aktivieren</li> <li>Deaktivieren</li> <li>ActiveX-Steuerelemente ausführen, die als "sicher für Skripting"</li> <li>Aktivieren</li> <li>Bestätigen</li> <li>Deaktivieren</li> <li>ActiveX-Steuerelemente initialisieren und ausführen, die nicht al</li> <li>Aktivieren</li> <li>Bestätigen</li> <li>Deaktivieren</li> <li>ActiveX-Steuerelemente und Plug-Ins ausführen</li> <li>Mettiveren</li> <li>ActiveX-Steuerelemente und Plug-Ins ausführen</li> </ul> </li> </ul>                                                                                                    | r<br>s |
| <ul> <li>*Wird nach einem Neustart des Computers wirksam</li> <li>Sicherheitseinstellungen - Zone vertrauenswürdiger Sites</li> <li>instellungen</li> <li>ActiveX-Steuerelemente und Plug-Ins <ul> <li>ActiveX-Filterung zulassen</li> <li>Aktivieren</li> <li>Deaktivieren</li> <li>Bestätigen</li> <li>Deaktivieren</li> <li>ActiveX-Steuerelemente initialisieren und ausführen, die nicht al</li> <li>Aktivieren</li> <li>Bestätigen</li> <li>Deaktivieren</li> <li>ActiveX-Steuerelemente und Plug-Ins ausführen</li> <li>Mettivieren</li> <li>ActiveX-Steuerelemente und Plug-Ins ausführen</li> </ul> </li> </ul>                                                                                                    | r      |
| <ul> <li>*Wird nach einem Neustart des Computers wirksam</li> <li>Sicherheitseinstellungen - Zone vertrauenswürdiger Sites</li> <li>instellungen <ul> <li>ActiveX-Steuerelemente und Plug-Ins</li> <li>ActiveX-Filterung zulassen</li> <li>Aktivieren</li> <li>Deaktivieren</li> <li>ActiveX-Steuerelemente ausführen, die als "sicher für Skripting"</li> <li>Aktivieren</li> <li>Bestätigen</li> <li>Deaktivieren</li> <li>ActiveX-Steuerelemente initialisieren und ausführen, die nicht al</li> <li>Aktivieren</li> <li>Bestätigen</li> <li>Deaktivieren</li> <li>ActiveX-Steuerelemente und Plug-Ins ausführen</li> <li>Mettiveren</li> <li>Bestätigen</li> <li>Deaktivieren</li> <li>ActiveX-Steuerelemente und Plug-Ins ausführen</li> <li>Mettiveren</li> <li>Bestätigen</li> <li>Deaktivieren</li> <li>ActiveX-Steuerelemente und Plug-Ins ausführen</li> </ul> </li> </ul>                                                                                                    | r<br>s |

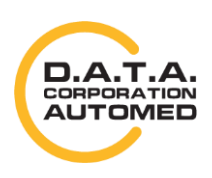

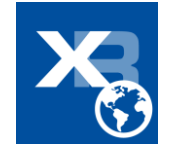

| istellungen                                                                                                    |        |
|----------------------------------------------------------------------------------------------------|--------|
| <ul> <li>Antischadsoftware bei ActiveX-Steuerelementen ausführen</li> <li>Aktivieren</li> <li>Desktivieren</li> </ul>                                                                                                    | -      |
| Dedkuvielen     Ausführung von bisher nicht vorwondeten ActiveY-Steuerele                                                                                                    | mont   |
| Adstanting von bister man verwendeten Activez-stederete     Attivieren     Dealtivieren                                                                                                    | entent |
| Deakuvieren     Deakuvieren     Deakuvieren     Deakuvieren                                                                                                    | onto   |
| Automatication and a second second seco | litte  |
| Binär- und Skrintverhalten                                                                                                    |        |
|                                                                                                    |        |
|                                                                                                    |        |
| O Vom Administrator genehmigt                                                                                                    |        |
| Die Verwendung von ActiveX ohne Zustimmung nur für ger                                                                                                    | nehmi  |
| <ul> <li>Aktivieren</li> </ul>                                                                                                    |        |
| ○ Deaktivieren                                                                                                    |        |
| Download von nicht signiorton ActiveY-Stouerelementen                                                                                                    |        |
|                                                                                                    |        |
| Wird pach sinem Neustart des Computers wirksam                                                                                                    |        |
| Wird nach einem Neustart des Computers wirksam                                                                                                    |        |
| *Wird nach einem Neustart des Computers wirksam<br>Sicherheitseinstellungen - Zone vertrauenswürdiger Sites                                                                                                    |        |
| <sup>*</sup> Wird nach einem Neustart des Computers wirksam<br>Sicherheitseinstellungen - Zone vertrauenswürdiger Sites                                                                                                    |        |
| *Wird nach einem Neustart des Computers wirksam<br>Sicherheitseinstellungen - Zone vertrauenswürdiger Sites<br>Istellungen                                                                                                    |        |
| *Wird nach einem Neustart des Computers wirksam<br>Sicherheitseinstellungen - Zone vertrauenswürdiger Sites<br>Instellungen<br>② Download von nicht signierten ActiveX-Steuerelementen                                                                                                    |        |
| <ul> <li>Wird nach einem Neustart des Computers wirksam</li> <li>Sicherheitseinstellungen - Zone vertrauenswürdiger Sites</li> <li>Instellungen</li> <li>Download von nicht signierten ActiveX-Steuerelementen</li> <li>Aktivieren</li> </ul>                                                                                                    |        |
| <ul> <li>Wird nach einem Neustart des Computers wirksam</li> <li>Sicherheitseinstellungen - Zone vertrauenswürdiger Sites</li> <li>Instellungen</li> <li>Download von nicht signierten ActiveX-Steuerelementen         <ul> <li>Aktivieren</li> <li>Bestätigen</li> </ul> </li> </ul>                                                                                                    | ^      |
| <ul> <li>*Wird nach einem Neustart des Computers wirksam</li> <li>Sicherheitseinstellungen - Zone vertrauenswürdiger Sites</li> <li>nstellungen</li> <li>Download von nicht signierten ActiveX-Steuerelementen         <ul> <li>Aktivieren</li> <li>Bestätigen</li> <li>Deaktivieren</li> </ul> </li> </ul>                                                                                                    | ~      |
| <ul> <li>*Wird nach einem Neustart des Computers wirksam</li> <li>Sicherheitseinstellungen - Zone vertrauenswürdiger Sites</li> <li>istellungen</li> <li>Download von nicht signierten ActiveX-Steuerelementen         <ul> <li>Aktivieren</li> <li>Bestätigen</li> <li>Deaktivieren</li> <li>Wownload von signierten ActiveX-Steuerelementen</li> </ul> </li> </ul>                                                                                                    | ^      |
| <ul> <li>Wird nach einem Neustart des Computers wirksam</li> <li>Sicherheitseinstellungen - Zone vertrauenswürdiger Sites</li> <li>Instellungen</li> <li>Download von nicht signierten ActiveX-Steuerelementen         <ul> <li>Aktivieren</li> <li>Deaktivieren</li> <li>Download von signierten ActiveX-Steuerelementen</li> <li>Aktivieren</li> <li>Instellungen</li> </ul> </li> </ul>                                                                                                    |        |
| <ul> <li>Wird nach einem Neustart des Computers wirksam</li> <li>Sicherheitseinstellungen - Zone vertrauenswürdiger Sites</li> <li>Instellungen</li> <li>Download von nicht signierten ActiveX-Steuerelementen         <ul> <li>Aktivieren</li> <li>Deaktivieren</li> <li>Download von signierten ActiveX-Steuerelementen</li> <li>Aktivieren</li> <li>Bestätigen</li> <li>Deaktivieren</li> <li>Bestätigen</li> <li>Bestätigen</li> <li>Bestätigen</li> <li>Bestätigen</li> <li>Bestätigen</li> <li>Bestätigen</li> <li>Bestätigen</li> </ul> </li> </ul>                                                                                                    | ~      |
| <ul> <li>Wird nach einem Neustart des Computers wirksam</li> <li>Sicherheitseinstellungen - Zone vertrauenswürdiger Sites</li> <li>Instellungen</li> <li>Download von nicht signierten ActiveX-Steuerelementen         <ul> <li>Aktivieren</li> <li>Bestätigen</li> <li>Deaktivieren</li> <li>Bestätigen</li> <li>Bestätigen</li> <li>Deaktivieren</li> <li>Bestätigen</li> <li>Deaktivieren</li> <li>Deaktivieren</li> <li>Deaktivieren</li> <li>Deaktivieren</li> <li>Deaktivieren</li> <li>Deaktivieren</li> <li>Deaktivieren</li> </ul> </li> </ul>                                                                                                    | ~      |
| <ul> <li>Wird nach einem Neustart des Computers wirksam</li> <li>Sicherheitseinstellungen - Zone vertrauenswürdiger Sites</li> <li>Instellungen</li> <li>Download von nicht signierten ActiveX-Steuerelementen         <ul> <li>Aktivieren</li> <li>Bestätigen</li> <li>Deaktivieren</li> <li>Bestätigen</li> <li>Deaktivieren</li> <li>Bestätigen</li> <li>Deaktivieren</li> <li>Scriptlets zulassen</li> </ul> </li> </ul>                                                                                                    | ~      |
| <ul> <li>Wird nach einem Neustart des Computers wirksam</li> <li>Sicherheitseinstellungen - Zone vertrauenswürdiger Sites</li> <li>Instellungen</li> <li>Download von nicht signierten ActiveX-Steuerelementen <ul> <li>Aktivieren</li> <li>Bestätigen</li> <li>Deaktivieren</li> <li>Bestätigen</li> <li>Deaktivieren</li> <li>Bestätigen</li> <li>Deaktivieren</li> <li>Scriptlets zulassen</li> <li>Aktivieren</li> </ul> </li> </ul>                                                                                                    | ~      |
| <ul> <li>Wird nach einem Neustart des Computers wirksam</li> <li>Sicherheitseinstellungen - Zone vertrauenswürdiger Sites</li> <li>Instellungen</li> <li>Download von nicht signierten ActiveX-Steuerelementen <ul> <li>Aktivieren</li> <li>Bestätigen</li> <li>Deaktivieren</li> <li>Aktivieren</li> <li>Bestätigen</li> <li>Deaktivieren</li> <li>Scriptlets zulassen</li> <li>Aktivieren</li> <li>Bestätigen</li> <li>Bestätigen</li> </ul> </li> </ul>                                                                                                    | ~      |
| <ul> <li>Wird nach einem Neustart des Computers wirksam</li> <li>Sicherheitseinstellungen - Zone vertrauenswürdiger Sites</li> <li>Instellungen</li> <li>Download von nicht signierten ActiveX-Steuerelementen <ul> <li>Aktivieren</li> <li>Deaktivieren</li> <li>Download von signierten ActiveX-Steuerelementen</li> <li>Aktivieren</li> <li>Bestätigen</li> <li>Deaktivieren</li> <li>Scriptlets zulassen</li> <li>Aktivieren</li> <li>Bestätigen</li> <li>Deaktivieren</li> <li>Bestätigen</li> <li>Deaktivieren</li> <li>Bestätigen</li> <li>Deaktivieren</li> <li>Bestätigen</li> <li>Deaktivieren</li> <li>Bestätigen</li> <li>Deaktivieren</li> <li>Bestätigen</li> <li>Deaktivieren</li> <li>Bestätigen</li> <li>Deaktivieren</li> </ul> </li> </ul>                                                                                                    | ~      |
| <ul> <li>Wird nach einem Neustart des Computers wirksam</li> <li>Sicherheitseinstellungen - Zone vertrauenswürdiger Sites</li> <li>Instellungen</li> <li>Download von nicht signierten ActiveX-Steuerelementen <ul> <li>Aktivieren</li> <li>Bestätigen</li> <li>Deaktivieren</li> <li>Aktivieren</li> <li>Bestätigen</li> <li>Deaktivieren</li> </ul> </li> <li>Scriptlets zulassen <ul> <li>Aktivieren</li> <li>Bestätigen</li> <li>Deaktivieren</li> </ul> </li> <li>Scriptlets zulassen <ul> <li>Aktivieren</li> <li>Bestätigen</li> <li>Deaktivieren</li> </ul> </li> <li>Videos und Animationen auf einer Webseite anzeigen, die k</li> </ul>                                                                                                    | eine ( |
| <ul> <li>Wird nach einem Neustart des Computers wirksam</li> <li>Sicherheitseinstellungen - Zone vertrauenswürdiger Sites</li> <li>Istellungen</li> <li>Download von nicht signierten ActiveX-Steuerelementen <ul> <li>Aktivieren</li> <li>Bestätigen</li> <li>Deaktivieren</li> <li>Bestätigen</li> <li>Deaktivieren</li> <li>Bestätigen</li> <li>Deaktivieren</li> <li>Scriptlets zulassen</li> <li>Aktivieren</li> <li>Bestätigen</li> <li>Deaktivieren</li> </ul> </li> <li>Videos und Animationen auf einer Webseite anzeigen, die k <ul> <li>Aktivieren</li> <li>Aktivieren</li> </ul> </li> </ul>                                                                                                    | eine ( |
| <ul> <li>Wird nach einem Neustart des Computers wirksam</li> <li>Sicherheitseinstellungen - Zone vertrauenswürdiger Sites</li> <li>Instellungen</li> <li>Download von nicht signierten ActiveX-Steuerelementen <ul> <li>Aktivieren</li> <li>Bestätigen</li> <li>Deaktivieren</li> <li>Bestätigen</li> <li>Deaktivieren</li> <li>Scriptlets zulassen</li> <li>Aktivieren</li> <li>Bestätigen</li> <li>Deaktivieren</li> <li>Videos und Animationen auf einer Webseite anzeigen, die k</li> <li>Aktivieren</li> <li>Deaktivieren</li> </ul> </li> </ul>                                                                                                    | eine ( |
| <ul> <li>Wird nach einem Neustart des Computers wirksam</li> <li>Sicherheitseinstellungen - Zone vertrauenswürdiger Sites</li> <li>Instellungen</li> <li>Download von nicht signierten ActiveX-Steuerelementen <ul> <li>Aktivieren</li> <li>Bestätigen</li> <li>Deaktivieren</li> <li>Aktivieren</li> <li>Bestätigen</li> <li>Deaktivieren</li> <li>Scriptlets zulassen</li> <li>Aktivieren</li> <li>Bestätigen</li> <li>Deaktivieren</li> <li>Videos und Animationen auf einer Webseite anzeigen, die k</li> <li>Aktivieren</li> <li>Deaktivieren</li> </ul> </li> </ul>                                                                                                    | eine ( |

### Webseite vertrauen

Ebenfalls in den Einstellungen unter Internetoptionen müssen sie die Webseite zu einer vertrauenswürdigen Zone hinzufügen. Dazu gehen Sie im Reiter Sicherheit auf Vertrauenswürdige, dann auf den Knopf [Sites]. Im Anschluss öffnet sich ein neues Fenster, wo Sie die Domäne sehen. Klicken Sie dann auf [Hinzufügen] und im Anschluss auf [Schließen].

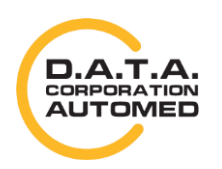

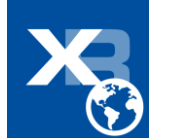

| International R X                                                                                                    |                                             |                                                                                                    |             | - • ×     |
|----------------------------------------------------------------------------------------------------|---------------------------------------------|----------------------------------------------------------------------------------------------------|-------------|-----------|
|                                                                                                    | vqShw7X3adfUZIZt6UF ♀                       | C 🖉 XR WEB - Bildeinsicht: Ak 🔀 PatientList                                                                                                    | 🔏 Image 🛛 🗙 | h ☆ 🛱     |
| Verbindungen Programme Erweitert                                                                                                    |                                             |                                                                                                    |             |           |
| Aligemein Sicherheit Datenschutz Innalte                                                                                                    |                                             | Vertrauenswürdige Sites                                                                                                    |             | ~         |
| Zone auswählen, um Einstellungen anzuzeigen oder zu ändern<br>internet<br>Vertrauenswürdige Sites<br>Vertrauenswürdige Sites                                                   | leinsicht > Bil<br>net Explorer erst mit IE | Sie können dieser Zone Websites hinzufügen und Websites aus<br>der Zone entfernen. Alle Websites in dieser Zone verwenden die<br>Sicherheitseinstellungen der Zone.<br>Diese Website zur Zone hinzufügen:<br>https://www.inter.inter | 6.09.1980   | schließen |
| Diese Zone enthält Websites, denen sie vertrauen, Inren<br>Computer oder Thre Dateien nicht zu beschädigen.<br>Diese Zone enthält Websites.<br>Scherheitsstuffe für diese Zone | stalliert.                                  | Websites:<br>https://*.datacorporation.info<br>https://*.datacorporation.info<br>https://*.radiologie.at                                                                                                    |             |           |
| Für diese Zone zugelassene Stufen: Alle                                                                                                    | tisungen im Setup befol                     | https://Fradiologie.at                                                                                                    |             |           |
| Geschützten Modus<br>aktivieren (erfordert<br>IE-Neustart) Stufe anpassen Standardstufe<br>Alle Zonen auf Standardstufe zurücksetzen                                           |                                             |                                                                                                    |             |           |
| OK Abbrechen Übernehmen                                                                                                    | Layout: 1 Folder                            | Mausrad Scroll HotRegions Ausblenden                                                                                                    | ]           |           |
| $\overline{}$                                                                                                    | 63                                          | 100                                                                                                    |             |           |

### XR PACS ImagePro Web installieren

Installieren Sie bitte die bitte die per Popup angebotene imagepro.cab Datei. Danach Installieren Sie bitte die ImageProWebActiveX.msi Datei wie folgend beschrieben.

Laden Sie ImageProWebActiveX.msi runter und öffnen Sie es, indem Sie auf [Ausführen] klicken.

Sollten Sie bereits ein ImagePro haben, aber es funktioniert nicht ordnungsgemäß, dann laden Sie sich die neuste Version runter, **deinstallieren** Sie die **vorhandene Version** mittels des **neuen Setups** und **installieren** im Anschluss die neue Version.

|                                                                                     | Änderungsdatum                                                          | Тур     |
|-------------------------------------------------------------------------------------|-------------------------------------------------------------------------|---------|
| ImageProWebActiveX.msi                                                              | 16.10.2014 14:14                                                        | Windo   |
|                                                                                     |                                                                         |         |
|                                                                                     |                                                                         |         |
| Datei öffnen - Sicherheitswarnung                                                   | 1                                                                       | ×       |
| Der Herausgeber konnte nich                                                         | ıt verifiziert werden. Möchten                                          | Sie     |
| diese Software ausführen?                                                           | s) Downloads) ImagoBro) MobActi                                         | voV mci |
| Herausgeber: Unbeka                                                                 | nnter Herausgeber                                                       | vex.msi |
| Typ: Window                                                                         | vs Installer-Paket                                                      |         |
| Von: C:\Users                                                                       | s\as\Downloads\ImageProWebA                                             | ctive   |
|                                                                                     | Ausführen Abbre                                                         | chen    |
| Vor dem Öffnen dieser Datei imr                                                     | ner bestätigen                                                          |         |
|                                                                                     | keine gültige digitale Signatur, die d                                  | len     |
| Diese Datei verfügt über                                                            |                                                                         | ie von  |
| Diese Datei verfügt über k<br>Herausgeber verifiziert. Si<br>Herausgebern stammt de | e sollten nur Sottware austuhren, d<br>nen Sie vertrauen. Welche Softwa | re kann |

Klicken Sie einfach auf **[Weiter >]** und dann noch einmal **[weiter >].** Nun erfolgt die Installation und wenn diese erfolgreich war, beenden Sie nur noch mehr das letzte Fenster mit **[Schließen]**.

Starten Sie im Anschluss Ihren Browser neu.

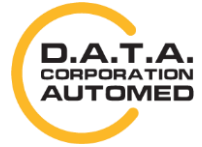

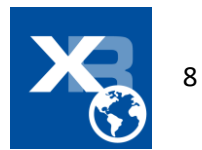

|                                                                                                    | B ImageProWebActiveX                                                                 |
|----------------------------------------------------------------------------------------------------|--------------------------------------------------------------------------------------|
| 波 ImageProWebActiveX                                                                                                    | Installation bestätigen                                                              |
| Installationsordner wählen                                                                                                    |                                                                                      |
|                                                                                                    | Der Installer ist zur Installation von ImageProWebActiveX auf Ihrem Computer bereit. |
| Der Installer wird ImageProWebActiveX in folgendem Ordner installieren.                                                                                                    | Klicken Sie auf "Weiter", um die Installation zu starten.                            |
| Um in diesem Ordner zu installieren, klicken Sie auf "Weiter". Um in einem anderen vorhandenen<br>Ordner zu installieren, geben Sie diesen ein oder klicken Sie auf "Durchsuchen". |                                                                                      |
| Ording:<br>C-Program Files (v96NDATA\ImagePro\/eb4ctiveX/2)<br>Durchsuchen                                                                                                    |                                                                                      |
|                                                                                                    |                                                                                      |
| Speicherplatzbedart                                                                                                    |                                                                                      |
| Installieren Sie ImageProWebActiveX nur für den aktuellen Benutzer oder für alle Benutzer dieses<br>Computers.                                                                     |                                                                                      |
| Alle Benutzer                                                                                                    |                                                                                      |
| O Aktueller Benutzer                                                                                                    |                                                                                      |
| Abbrechen <zurück weiter=""></zurück>                                                                                                    | Abbrechen <zurück weiter=""></zurück>                                                |

| 闄 ImageProWebActiveX                                                                   |                    |
|----------------------------------------------------------------------------------------|--------------------|
| Installation beendet                                                                   |                    |
| ImageProWebActiveX wurde erfolgreich installiert.                                      |                    |
| Klicken Sie auf "Schließen".                                                           |                    |
|                                                                                        | 1 . V.C.           |
| Prüfen Sie mit Windows Update, ob wichtige Aktualisierungen für .NET Framev<br>stehen. | vork zur Verfügung |
| Abbrechen < Zurück                                                                     | Schließen          |

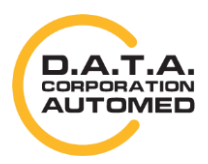

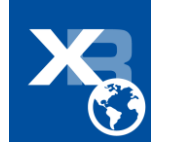

# Add-On zulassen

| <b>2</b>                                            |                                                   |                                                         |                                                                |                                                    |           |
|-----------------------------------------------------|---------------------------------------------------|---------------------------------------------------------|----------------------------------------------------------------|----------------------------------------------------|-----------|
| S WEB                                               | access >                                          | Blid- und Betund                                        | leinsicht > Bildeinsicht > Frau                                |                                                    | schließen |
| las notwendig<br>Im es zu instal<br>lier herunterla | e ActiveX für I<br>lieren, laden S<br><u>den.</u> | ImageProWeb ist leider nicht in<br>iie es bitte runter. | stalliert.                                                     |                                                    |           |
| stellungen zur                                      | Kompatibilität                                    | und Aktivierung von ActiveX finde                       | en Sie hier.                                                   |                                                    |           |
| Hilfe zur Bild                                      | einsicht                                          |                                                         |                                                                |                                                    |           |
| s werden Anar<br>okumentenna                        | nnesedokume<br>men um diese                       | ente der letzen 60 Tage angezei<br>e abzurufen.         | gt. Klicken Sie auf den                                        | Drücken Sie auf den roten Knopf um mit der Aufnahr | me zu     |
| Zuweisung                                           |                                                   | 03.11.2020 von MAMSCR,<br>SOMAMOV, SOMAMOV              | Scan Dokument erstellt am 03.11.2020                           | beginnen.                                          |           |
| Anamnese M                                          | AMMO                                              | 03.11.2020 von MAMSCR,<br>SOMAMOV, SOMAMOV              | Scan Dokument estellt am 03.11.2020<br>09-29-25 Viercing 1     | 00:00/10:00                                        |           |
| XR Pdf Befun                                        | d                                                 | 03.11.2020 von MAMSCR,<br>SOMAMOV, SOMAMOV              | Pdf Dokument erstellt am 03.11.2020<br>09:57:50. Version 1.    |                                                    |           |
| BKF Benachri                                        | chtigung für                                      | 03.11.2020 von MAMSCR,<br>SOMAMOV, SOMAMOV              | PDFEDI Dokument erstellt am 03.11.2020<br>09:53:00. Version 1. | <b>≙ K ≪ ● ► ≫ X ₹ √ 日</b>                         |           |
| -PATDAT                                             |                                                   | 03.11.2020 von MAMSCR,<br>SOMAMOV, SOMAMOV              | Word Dokument erstellt am 03.11.2020<br>09:29:13: Version 1.   |                                                    |           |
| PI-BKFP-VA                                          |                                                   | 03.11.2020 von MAMSCR,<br>SOMAMOV, SOMAMOV              | Word Dokument erstellt am 03.11.2020<br>09:30:05. Version 1.   |                                                    |           |
| Befund                                              | Hier könner                                       | n Sie den Befund abrufen, indem :                       | Sie auf den Link klicken.                                      |                                                    |           |
|                                                     | Bilder als ZI                                     | P-Datei - Sie können die entpack                        | ten Bilder mit einem DICOM Bildbetrachtungsprogramm            | ansehen.                                           |           |
| J <u>Zip-File</u>                                   | DICOM Pro                                         | gramm für MacOS z.B.: OsiriX                            | 14                                                             |                                                    |           |
| Zip-File JPE                                        | G Bilder im JP                                    | EG Format als ZIP-Datei herunter                        | laden. Verlustbehaftete Kompression, nicht zur medizini        | schen Interpretation geeignet.                     |           |
| <u>iriX</u>                                         | OsiriX: dcm                                       | URLs-File downloaden, welches in                        | n OsiriX geöffnet werden kann                                  |                                                    |           |
|                                                     | 095821 som                                        | amOV. somamOV US 202                                    | 01103094128 Mammoorafie Screening MG                           |                                                    |           |
| 20201103                                            | 5                                                 |                                                         | l Sori                                                         | WA.                                                |           |
| 20201103                                            | at 11                                             |                                                         |                                                                |                                                    |           |

Falls Sie dazu aufgefordert werden, dann lassen Sie die Ausführung des ImageProWebActiveX Add-Ons zu, indem sie auf Zulassen klicken.

## **Optionale Registrierung der DLL**

Startet ActivexImagePro trotz diesen Schritten nicht, dann ist es notwendig die DLL Dateien zu Registrieren.

Führen Sie regsvr32 /i "C:\Program Files (x86)\DATA\ImageProWebActiveX2\ImagePro.dll" mit als Administrator aus. Führen Sie dies für folgende Dateien aus:

- ImagePro.dll
- ImagePro.ocx
- ImageProWebActiveX.dll
- ImageProWebViewer.dll
- ole32.dll

Hilfe zum regsvr32 finden Sie unter: https://support.microsoft.com/de-at/help/249873/how-to-use-the-regsvr32-tool-and-troubleshoot-regsvr32-error-messages

### Internet Explorer Tabs laden die Seite nicht.

Im IE kann es vorkommen, dass ein neuer Tab zwar geöffnet, aber nicht geladen wird. Wenn Sie so ein Verhalten bemerken, laden Sie dazu das Zip-File von

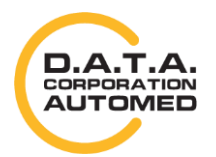

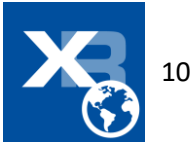

http://xrnet.radiologie.at/Content/helpdoc/IEtabfix.zip runter und führen Sie dazu die darin vorhandenen Files nacheinander aus.

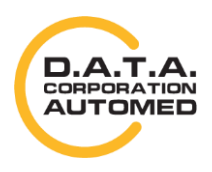

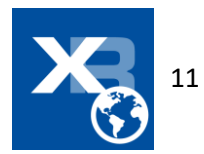